# 学外の方の登録方法

## ✓ 利用責任者登録と同時に、1名以上の利用者(ご自身を含む)を登録する必要があります。

- ・ 学外の方は、GFC-IDを取得いただきます。
- GFC WEBサイトの「サービスログイン>新規登録」をクリックし、「サービス利用案内>2-2.利 用責任者登録」にある「新規利用責任者登録」ボタンから手続きを進めてください。

## 登録の流れ

|   | GFC-IDで利用責任者登録                                                       |                                                                                  |  |  |  |  |  |  |
|---|----------------------------------------------------------------------|----------------------------------------------------------------------------------|--|--|--|--|--|--|
| 1 | 「サービス利用案内」画面                                                         | 「新規利用責任者登録」 ボタンクリック                                                              |  |  |  |  |  |  |
| 2 | 「サービス利用登録の流れ」画面                                                      |                                                                                  |  |  |  |  |  |  |
|   | \$                                                                   | 画面の指示に従い確認・入力・ボタンクリック                                                            |  |  |  |  |  |  |
| 3 | 「登録申請完了」画面                                                           |                                                                                  |  |  |  |  |  |  |
| 4 | 自動配信メール受信                                                            | タイトル「 <gfc総合システム> サービス利用登録手続き メールアドレスのご確認」</gfc総合システム>                           |  |  |  |  |  |  |
| 5 | 「認証キー入力」画面                                                           | 4のメール内にあるURLリンクをクリックし画面を開き,同じメール内に記載された<br>認証キーを入力                               |  |  |  |  |  |  |
| 6 | 「パスワード設定」画面                                                          | 指定したい任意のパスワードを入力 (英文字大小・数字すべてを含む8文字以上)                                           |  |  |  |  |  |  |
| 7 | 「規程」画面                                                               | 画面の指示に従い確認・入力・ボタンクリック                                                            |  |  |  |  |  |  |
| 8 | 自動配信メール受信                                                            | タイトル「 <gfc総合システム> メールアドレスの確認が完了しました」<br/>※GFCIDが掲載されているが、まだログインはできない</gfc総合システム> |  |  |  |  |  |  |
|   | (GFC管理者による申請書確認と承認を行います。1週間程度お時間を頂戴することがございますので,お急ぎの場合には,その旨ご連絡ください。 |                                                                                  |  |  |  |  |  |  |
| 9 | 自動配信メール受信                                                            | タイトル「 <gfc総合システム> サービス利用登録承認のお知らせ - GFC-9999-<br/>999999」</gfc総合システム>            |  |  |  |  |  |  |

新規登録をクリック

#### 1. 「新規利用責任者登録」ボタンクリック

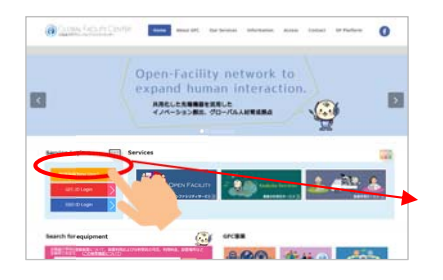

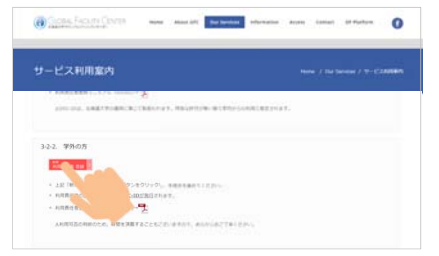

 「サービス利用登録の流れ」画面 画面の指示に従い確認・入力・ボタンクリック

| CONSTRUCTIONS and and at                                                                                                    | Open Securi Contra                                                                                                    | 🛞 Giotes Techty Chatte 🛶 🔸                                                                                                    | 🛞 Globes Types of Control 🔶 🛏                                                                                                    | Concess Torante Contes                                                                                                    | Contraction Contraction of the Advanced                                                                                                    | No locum administra Acada Cantari of Publick |
|----------------------------------------------------------------------------------------------------|----------------------------------------------------------------------------------------------------|----------------------------------------------------------------------------------------------------|----------------------------------------------------------------------------------------------------|----------------------------------------------------------------------------------------------------|----------------------------------------------------------------------------------------------------|----------------------------------------------|
| Sector (1000)     Sector (1000)     Sector ( | Constant of the second second | Constrained and States and States                                                                                                    | Contraction of the second second seco   |                                                                                                    | an anna an Anna Anna Anna Anna Anna Ann                                                                                                    |                                              |
|                                                                                                    |                                                                                                    | Main     Particular       VIDE     Particular       VIDE     Particular       VIDE     Particular       VIDE     Particular       VIDE     Particular       VIDE     Particular       VIDE     Particular       VIDE     Particular       VIDE     Particular       VIDE     Particular       VIDE     Particular       VIDE     Particular       VIDE     Particular       VIDE     VIDE       VIDE     VIDE <tr< td=""><td>Digital<br/>Billion and the second second secon</td><td>And a set of the set of the set o</td><td>Bit     Bit     Bit<td></td></td></tr<> | Digital<br>Billion and the second second secon | And a set of the set of the set o | Bit     Bit     Bit <td></td> |                                              |

#### 3. 「登録申請完了」画面

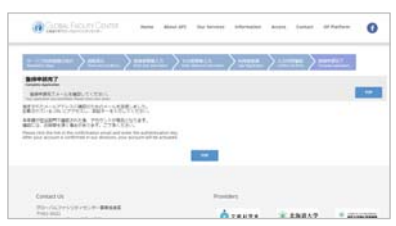

次ページへ続く

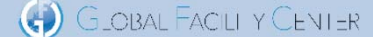

- 4. 自動配信メール受信 タイトル「<GFC総合システム> サービス利用登録手続き メールアドレスのご確認」
- 5. 4のメール内にあるURLリンクを クリックし画面を開き,同じメール内 に記載された認証キーを入力

Control Telestry Childs more along bill the broken minute and speed to Particles

8

6. 「パスワード設定」画面 指定したい任意のパスワードを入力 (英文字大小・数字すべてを含む8文字以上)

| メールアドレスの確認                     |                                |                      |   |   |
|--------------------------------|--------------------------------|----------------------|---|---|
| AND CONTRACTORS IN CONTRACTORS | Apr 244 (1999)                 | (4)                  |   |   |
| <u>/(х9-</u> Fλл               | d+T(22+                        |                      | E | - |
| ARTAINS-18335-1831             | in the provent is              |                      |   |   |
|                                | (1979-17 Patraini 1            | ALCOHOLD, TUBEL      |   |   |
|                                | and the local diversion of the | out logists in these |   |   |

8. 自動配信メール受信

 ※146、
(07002)/ステム>ワービスが開発が手続かメールファレスのご知道 2020年/ステム、マカービスが開発が手続かメールファレスのご知道
 このメールは、メールアドレスの有効性を機能するためお送りして<u>れいます。</u> 和学校学科学校のにて「相談キー」を入力し、1<u>13ワードの研究</u>、利用者の聖師にお送みください。 # この TRL は、2121/91/21 まで<u>1</u>30<del>217</del>。 THE INTERNATION OF A CONTRACT OF A CONTRACT このノールは自動通信ノールです。 ご道道現いてもご回答できません。

### 7. 再度「規程」の確認

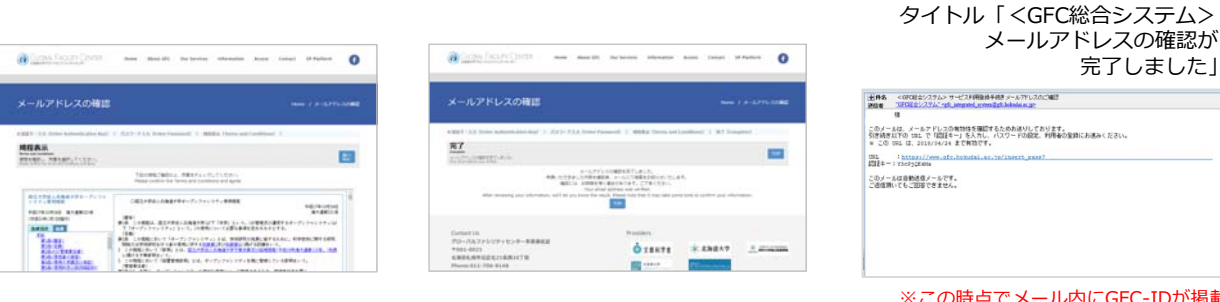

※この時点でメール内にGFC-IDが掲載 されていますが、まだログインはできません。

完了しました」

ここで,担当部署による申請書確認と承認が行われます。 学外の方におかれましては,1週間程度お時間を頂戴することがございますので,お急ぎの場合には,その旨を お電話またはメールでご連絡ください。

- 9. 自動配信メール受信 タイトル「<GFC総合システム> サービス利用登録承認のお知らせ - GFC-9999-999999 光統、お申し込み強いた <SHOME含システム> のサービス利用能積が単語されたことお知らせいたします。 TRDD tate からログインル、ご和用ください。 ワービス利用型師中師毎号+C このメールは自動通信メールです。 この意識してもご問題できません。
  - ※ 上記メールが届きましたら、IDは有効化されております。 ご利用いただけます。

# GFC-IDまたはパスワードを忘れてしまったら

- GFC-ID LOGIN ボタンをクリックすると、各リンクがありますので、IDの確認とパスワードの 再発行を行ってください。
  - 1. GFC-IDを忘れた場合

(1) ID忘れをクリック (2) お名前と登録中のメールアドレスを入力して「GFC-IDの通知」ボタンを押すと、ポップアップ表示後、認 証キーが表示されます。 認証キーは後ほど使用しますのでコピーしておいてください。 ---- ---- 0 man Mand (H) (inclusion information from (intra) (if Parliese O  $\mathbf{a}$ Witten bear Service Login E E E GFC-ID Password ID及びバスワード再設定用のメ ールを送信した。ご確認く Forgot GFC-ID . Ó 28478 Stanger? 2.4 ←Back Forgo vorc Ó 18478

(3) 登録メールアドレスに届いた受信メール内のGFC-IDをご確認ください。パスワードの再設定を希望する場合, 2. へお進みください。

| ※出人 GFC総合システム <gt:jmtegrated_system@gfc.hokudai.ac.jp<br>件名 <gfc総合システム>GFC-IDのお知らせ<br/>元先</gfc総合システム></gt:jmtegrated_system@gfc.hokudai.ac.jp<br> | ×Ω |
|----------------------------------------------------------------------------------------------------|----|
|                                                                                                    |    |
| いつも GFC 総会システム るご利用いただきありがとうございます。<br>様の GFC-ID は下記の通りです。                                                                                         |    |
| GPC-ID :                                                                                                    |    |
| パスワードの再設定をご希望の場合、年メールしに別でご道経巻しよげました。<br>タイトル「バスワードの再設定を受け付けました」のメールをご確認くだらい。<br>(パスワードの再設定や不断の場合、設定の必要はございません)                                    |    |
| このメールは自動活電メールです。<br>活産深いてもご言葉できません。                                                                                                    |    |
|                                                                                                    |    |

### 2. パスワードを忘れた場合

- (1)パスワード忘れをクリック
- (2) ユーザーIDと登録中のメールアドレスを入力して「再設定する」ボタンを押すと、ポップアップ表示後、 認証キーが表示されます。 認証キーは後ほど使用しますのでコピーしておいてください。

| Service Login  |                    | a misni <sup>re</sup>                                                                                                    |                           |              |                                                                                                    |        |  |
|----------------|--------------------|----------------------------------------------------------------------------------------------------|---------------------------|--------------|----------------------------------------------------------------------------------------------------|--------|--|
|                |                    | /(スラード商設定                                                                                                    |                           |              | パスワード再設定                                                                                                    |        |  |
| GFC-ID         |                    |                                                                                                    |                           |              | 1                                                                                                    |        |  |
| Password LOGIN |                    | 1007 - Halanda <u>an Universitation of Anna Anna Anna</u><br>1007 - 11<br>1007 - 11                                                                                           |                           | $\checkmark$ | Mill 4                                                                                                    |        |  |
|                |                    |                                                                                                    | Until State (1982) (2015) |              | Center 1000<br>00-7/42210/2710-0-088888                                                                                                    | Proven |  |
| ←Back Forgot P | GFC-ID<br>Password | Center TDs<br>(1929-102.27.5.07.47.5.07-48.88.88)<br>(1939-102.27.5.07.47.87.07.88<br>(1938-103.07.87.87.17.87.<br>Phase 1.5.1.09.81.01.07.87.<br>Phase 1.5.1.09.81.01.07.87. | 0 21077 - 2.0000          | <b></b>      | T 991 4011<br>2.855.4562(2.51).846(r)TB<br>Plane 01-116-1148<br>0004 fulling (min) Fermilian (Min)<br>40(1, 40).4594 (min) Fermilian (Min)<br>40(1, 40).4594 (min) (Min)<br>Min) (Min) (Min) (Min) |        |  |

(3) 登録メールアドレスに届いた受信メール内のURLをクリックし,パスワード再設定作業を完了してください。

| 意出人 GFC能含システム <gfc_integrated_system@gfc.hokudai.ac.jp>①</gfc_integrated_system@gfc.hokudai.ac.jp>                 | alation?                                                                                                    |                  | 8 las loss loss                                                                                                    |          |                                                                                                    |                           |       |
|----------------------------------------------------------------------------------------------------|----------------------------------------------------------------------------------------------------|------------------|----------------------------------------------------------------------------------------------------|----------|----------------------------------------------------------------------------------------------------|---------------------------|-------|
| 件毛 <gfc服会ジステム>パスワートの再設定を受け付けました。<br/>見先</gfc服会ジステム>                                                                | /139-1ABE                                                                                                    |                  | AND HARE                                                                                                    |          | ICRO FINIDE                                                                                                    | 1                         |       |
|                                                                                                    | AND THE DOCUMENT AND NOT 1                                                                                                    |                  | 1811 11 Die Advensering 1 April 11, Der 14                                                                                                    |          | spart 1.1 mm information and in April 21.5 man                                                                                                    | farment) 1, 87 (instance) | 1.1   |
| GPC 町金レステム ホバスワードの興動変を受けいたしました。                                                                                    | <u>#30キー入力</u>                                                                                                    |                  | 1032-FAA                                                                                                    |          | NT                                                                                                    |                           |       |
| 「キャンナマ・13ケードの用税芝加勝い税します。<br>= 10 URL 4、2018/04/20 まで専用です。                                                          | an and a second second se                                                                                                    | and services.    | ANTICOLOGICA CONTRACTOR OF ANTICAL                                                                                                    |          |                                                                                                    |                           |       |
| 9 - : 0;                                                                                                    |                                                                                                    | -                | CT- 18 Million Marcel                                                                                                    |          | Control VA<br>PDP-742-241-0-0-0-0-0-0-0-0-0-0-0-0-0-0-0-0-0-0-0                                                                                                    | -                         |       |
| 3. よぎったたのだだいと思います。<br>ボントルを見ていたしますで使用すべたいかから重要な表示に見まれています。<br>マンに加まり使っている意味、大変から気ですがたかから発展に表示はから使ます。<br>を同じたいたいます。 | Exercise<br>de la construcción de la construcción de la construcción<br>de la construcción de la construcción de la construcción<br>de la construcción de la construcción de la construcción<br>de la construcción de la construcción de la construcción<br>de la construcción de la construcción de la construcción<br>de la construcción de la construcción de la construcción<br>de la construcción de la construcción de la construcción<br>de la construcción de la construcción de la construcción<br>de la construcción de la construcción de la construcción<br>de la construcción de la construcción de la construcción de la construcción<br>de la construcción de la construcción de la construcción de la construcción<br>de la construcción de la construcción de la construcción de la construcción de la construcción de la construcción<br>de la construcción de la construcción de la cons | 0 1947<br>1 1947 | Terraph In<br>The Adjoint of the Address<br>Market Mark Constant of Market<br>Market Market Market<br>Market Market Market<br>Market Market Market | diraan a | Yes and<br>SERVERY CONTRACTOR<br>Received a relation<br>Server and a relation of the<br>Server and a relation of the<br>Server and Server and Serv |                           | Leven |